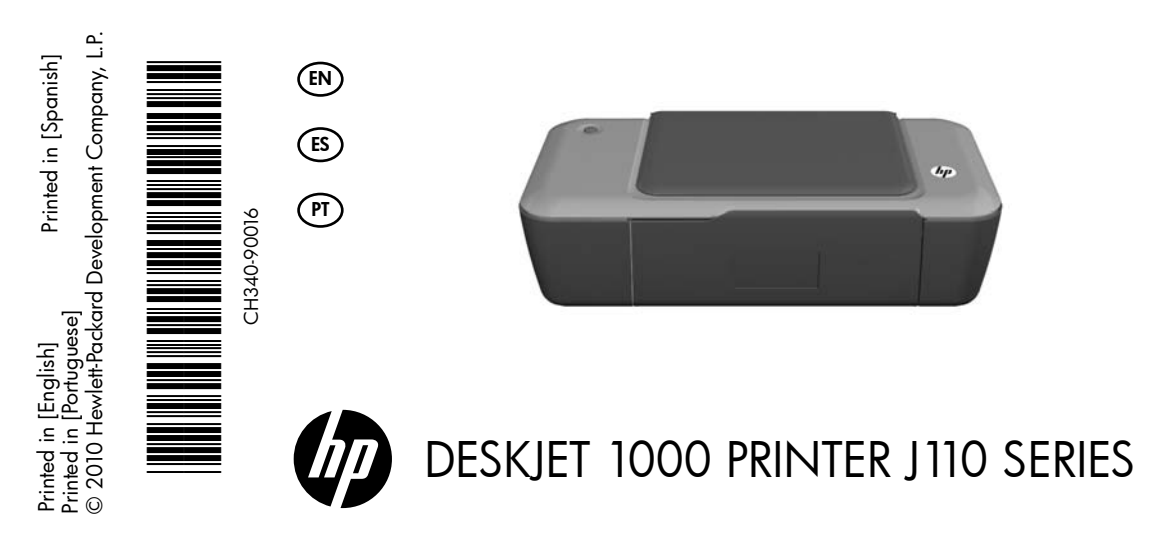

# (i) Information

For setup information, see the setup poster. All other product information can be found in the electronic Help and Readme. The electronic Help is automatically installed during printer software installation. Electronic Help includes instructions on product features and troubleshooting. It also provides product specifications, legal notices, environmental, regulatory, and support information. The Readme file contains HP support contact information, operating system requirements, and the most recent updates to your product information. For computers without a CD/DVD drive, please go to <u>www.hp.com/support</u> to download and install the printer software.

#### Install electronic Help

To install the electronic Help, insert the software CD in your computer and follow the on-screen instructions.

#### Windows:

#### **Find electronic Help**

After software installation, click **Start > All Programs >** HP > HP Deskjet 1000 Printer J110 series > Help.

#### Find Readme

Insert software CD. On software CD locate ReadMe.chm. Click ReadMe.chm to open and then select ReadMe in your language.

#### Mac:

#### Find electronic Help

Mac OS X v10.5 and v10.6: From **Finder Help**, choose **Mac Help**. In the **Help Viewer**, click and hold the **Home** button, and then choose the Help for your device.

#### Find Readme

Insert the software CD, and then double-click the Read Me folder located at the top-level of the software CD.

#### Register your HP Deskjet

Get quicker service and support alerts by registering at <a href="http://www.register.hp.com">http://www.register.hp.com</a>.

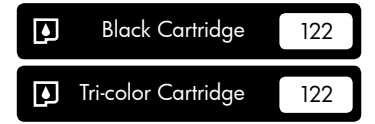

www.hp.com/support

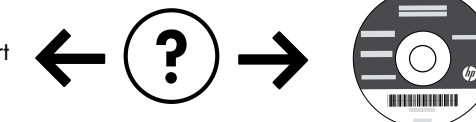

#### Windows:

#### Installation Troubleshooting

#### If you are unable to print a test page:

- Make sure the cable connections are secure. See the setup poster.
- Make sure the printer is powered on. The (a) [On] button will be lit green.

## Make sure the printer is set as your default printing device:

- Windows® 7: From the Windows Start menu, click Devices and Printers.
- Windows Vista<sup>®</sup>: On the Windows taskbar, click Start, click Control Panel, and then click Printer.
- Windows XP<sup>®</sup>: On the Windows taskbar, click Start, click Control Panel, and then click Printers and Faxes.

Make sure that your printer has a check mark in the circle next to it. If your printer is not selected as the default printer, right-click the printer icon and choose "Set as Default Printer" from the menu.

# If you are still unable to print, or the Windows software installation fails:

- Remove the CD from the computer's CD/DVD drive, and then disconnect the USB cable from the computer.
- 2. Restart the computer.
- Insert the printer software CD in the computer's CD/DVD drive, then follow the on-screen instructions to install the printer software. Do not connect the USB cable until you are told to do so.
- 4. After the installation finishes, restart the computer.

Windows XP, and Windows Vista are U.S. registered trademarks of Microsoft Corporation. Windows 7 is either a registered trademark or trademark of Microsoft Corporation in the United States and/or other countries.

## **Power specifications:**

Power adapter: 0957-2286 Input voltage: 100-240Vac (+/- 10%) Input frequency: 50/60Hz (+/- 3Hz)

Note: Use only with the power adapter supplied by HP.

#### Mac:

#### Installation Troubleshooting

#### If you are unable to print a test page:

- Make sure the cable connections are secure. See the setup poster.
- Make sure the printer is powered on. The (i) [On button] will be lit green.

## If you are still unable to print, uninstall and reinstall the software:

**Note**: The uninstaller removes all of the HP software components that are specific to the device. The uninstaller does not remove components that are shared by other products or programs.

#### To uninstall the software:

- 1. Disconnect the HP product from your computer.
- 2. Open the Applications: Hewlett-Packard folder.
- Double-click HP Uninstaller. Follow the on-screen instructions.

#### To install the software:

- 1. Connect the USB cable.
- Insert the HP software CD into your computer's CD/ DVD drive.
- 3. On the desktop, open the CD and then double-click **HP Installer**.
- 4. Follow the on-screen and the printed setup instructions that came with the HP product.

Power adapter: 0957-2290 Input voltage: 200-240Vac (+/- 10%) Input frequency: 50/60Hz (+/- 3Hz)

#### Ink usage

**Note**: Ink from the cartridges is used in the printing process in a number of different ways, including in the initialization process, which prepares the device and cartridges for printing, and in printhead servicing, which keeps print nozzles clear and ink flowing smoothly. In addition, some residual ink is left in the cartridge after it is used. For more information, see <u>www.hp.com/go/inkusage</u>.

#### HP printer limited warranty statement

| HP product                                                                 | Duration of limited warranty                                                                                                    |
|----------------------------------------------------------------------------|----------------------------------------------------------------------------------------------------|
| Software Media                                                             | 90 days                                                                                                    |
| Printer                                                                    | Technical support by phone: 1 year worldwide<br>Parts and labor: 90 days in US and Canada (outside the US<br>and Canada 1 year or as required by local law)                                                                                                    |
| Print or Ink cartridges                                                    | Until the HP ink is depleted or the "end of warranty" date printed<br>on the cartridge has been reached, whichever occurs first. This<br>warranty does not cover HP ink products that have been refilled,<br>remanufactured, refurbished, misused, or tampered with. |
| Printheads (only applies to products with customer replaceable printheads) | 1 year                                                                                                    |
| Accessories                                                                | 1 year unless otherwise stated                                                                                                    |

A. Extent of limited warranty

- 1. Hewlett-Packard (HP) warrants to the end-user customer that the HP products specified above will be free from defects in materials and workmanship for the duration specified above, which duration begins on the date of purchase by the customer
- 2. For software products, HP's limited warranty applies only to a failure to execute programming instructions. HP does not warrant that the operation of any product will be interrupted or error free.
- 3. HP's limited warranty covers only those defects that arise as a result of normal use of the product, and does not cover any other problems, including those that arise as a result of:
  - a. Improper maintenance or modification;
  - b. Software, media, parts, or supplies not provided or supported by HP;
  - c. Operation outside the product's specifications;
  - d. Unauthorized modification or misuse.
- 4. For HP printer products, the use of a non-HP cartridge or a refilled cartridge does not affect either the warranty to the customer or any HP support contract with the customer. However, if printer failure or damage is attributable to the use of a non-HP or refilled cartridge or an expired ink cartridge, HP will charge its standard time and materials charges to service the printer for the particular failure or damage.
- 5. If HP receives, during the applicable warranty period, notice of a defect in any product which is covered by HP's warranty, HP shall either repair or replace the product, at HP's option.
- 6. If HP is unable to repair or replace, as applicable, a defective product which is covered by HP's warranty, HP shall, within a reasonable time after being notified of the defect, refund the purchase price for the product.
- 7. HP shall have no obligation to repair, replace, or refund until the customer returns the defective product to HP.
- 8. Any replacement product may be either new or like-new, provided that it has functionality at least equal to that of the product being replaced.
- 9. HP products may contain remanufactured parts, components, or materials equivalent to new in performance.
- 10. HP's Limited Warranty Statement is valid in any country where the covered HP product is distributed by HP. Contracts for additional warranty services, such as on-site service, may be available from any authorized HP service facility in countries where the product is distributed by HP or by an authorized importer.
- B. Limitations of warranty

TO THE EXTENT ALLOWED BY LOCAL LAW, NEITHER HP NOR ITS THIRD PARTY SUPPLIERS MAKES ANY OTHER WARRANTY OR CONDITION OF ANY KIND, WHETHER EXPRESS OR IMPLIED WARRANTIES OR CONDITIONS OF MERCHANTABILITY, SATISFACTORY QUALITY, AND FITNESS FOR A PARTICULAR PURPOSE.

- C. Limitations of liability
  - 1. To the extent allowed by local law, the remedies provided in this Warranty Statement are the customer's sole and exclusive remedies.
  - 2. TO THE EXTENT ALLOWED BY LOCAL LAW. EXCEPT FOR THE OBLIGATIONS SPECIFICALLY SET FORTH IN THIS WARRANTY STATEMENT, IN NO EVENT SHALL HP OR ITS THIRD PARTY SUPPLIERS BE LIABLE FOR DIRECT, INDIRECT, SPECIAL, INCIDENTAL, OR CONSEQUENTIAL DAMAGES, WHETHER BASED ON CONTRACT, TORT, OR ANY OTHER LEGAL THEORY AND WHETHER ADVISED OF THE POSSIBILITY OF SUCH DAMAGES.
- D. Local law
  - 1. This Warranty Statement gives the customer specific legal rights. The customer may also have other rights which vary from state to state in the United States, from province to province in Canada, and from country to country elsewhere in the world
  - 2. To the extent that this Warranty Statement is inconsistent with local law, this Warranty Statement shall be deemed modified to be consistent with such local law. Under such local law, certain disclaimers and limitations of this Warranty Statement may not apply to the customer. For example, some states in the United States, as well as some governments outside the United States (including provinces in Canada), may:
    - a. Preclude the disclaimers and limitations in this Warranty Statement from limiting the statutory rights of a consumer (e.g., the United Kingdom);
    - b. Otherwise restrict the ability of a manufacturer to enforce such disclaimers or limitations; or
    - c. Grant the customer additional warranty rights, specify the duration of implied warranties which the manufacturer cannot disclaim, or allow limitations on the duration of implied warranties.
  - 3. THE TERMS IN THIS WARRANTY STATEMENT, EXCEPT TO THE EXTENT LAWFULLY PERMITTED, DO NOT EXCLUDE, RESTRICT, OR MODIFY, AND ARE IN ADDITION TO, THE MANDATORY STATUTORY RIGHTS APPLICABLE TO THE SALE OF THE HP PRODUCTS TO SUCH CUSTOMERS.

#### **HP Limited Warranty**

Dear Customer.

You will find below the name and address of the HP entity responsible for the performance of the HP Limited Warranty in your country.

#### You may have additional statutory rights against the seller based on your purchase agreement. Those rights are not in any way affected by this HP Limited Warranty.

Ireland: Hewlett-Packard Ireland Limited, 63-74 Sir John Rogerson's Quay, Dublin 2

United Kingdom: Hewlett-Packard Ltd, Cain Road, Bracknell, GB-Berks RG12 1HN

Malta: Hewlett-Packard International Trade B.V., Malta Branch, 48, Amery Street, Sliema SLM 1701, MALTA South Africa: Hewlett-Packard South Africa Ltd, 12 Autumn Street, Rivonia, Sandton, 2128, Republic of South Africa

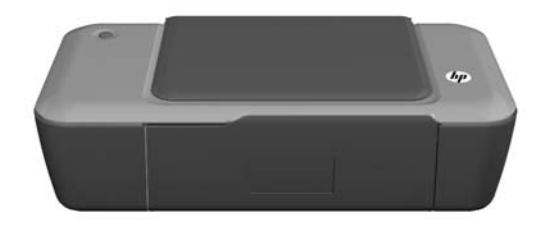

# DESKJET 1000 PRINTER J110 SERIES

# Información

Si desea información acerca de la instalación, consulte el póster de instalación. Puede encontrar cualquier otra información del producto en los archivos electrónicos Ayuda y Léame. La Ayuda electrónica se instala automáticamente durante la instalación del software de la impresora. La ayuda electrónica incluye instrucciones para el uso de funciones del producto y la solución de problemas. También ofrece las especificaciones del producto, avisos legales e información medioambiental, regulatoria y de asistencia técnica. El archivo Léame contiene los requisitos de información de contacto con el servicio técnico de HP, del sistema operativo y las actualizaciones más recientes de la información del producto. Si no dispone de una unidad de CD/DVD, visite <u>www.hp.com/support</u> para descargar e instalar el software de la impresora.

#### Instalar la ayuda electrónica

Para instalar la ayuda electrónica, introduzca el CD del software en su equipo y siga las instrucciones que aparecen en la pantalla.

#### Windows:

#### Encontrar la ayuda electrónica

Después de instalar el software, haga clic en Inicio > Todos los programas > HP > HP Deskjet 1000 Printer J110 series > Ayuda.

#### Encontrar el archivo Léame

Inserte el CD de software. En el CD del software, busque ReadMe.chm. Haga clic en ReadMe.chm para abrirlo y elija ReadMe en su idioma.

#### Mac:

#### Encontrar la ayuda electrónica

Mac OS X v10.5 y v10.6: En el menú **Ayuda del Finder**, seleccione **Ayuda de Mac**. En el **Visor de la ayuda**, haga clic y mantenga pulsado el botón **Inicio**, y elija la ayuda de su dispositivo.

#### Encontrar el archivo Léame

Introduzca el CD con el software y haga doble clic en la carpeta Léame, situada en el nivel superior de dicho CD.

#### **Registre su HP Deskjet**

Obtenga servicio técnico y alertas más rápidas, registrándose en http://www.register.hp.com.

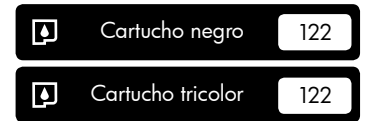

www.hp.com/support

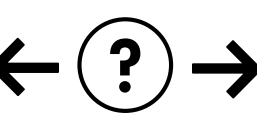

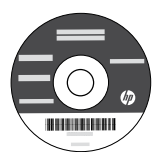

#### Windows:

#### Solución de problemas de instalación

#### Si no puede imprimir una página de prueba:

- Compruebe que los cables estén bien conectados. Consulte el póster de instalación.
- Compruebe que la impresora esté encendida.
  Se encenderá la luz verde del botón (1) [Encender].

# Compruebe que la impresora esté definida como dispositivo de impresión predeterminado:

- Windows<sup>®</sup> 7: Desde el menú Inicio de Windows, haga clic en Dispositivos e impresoras.
- Windows Vista<sup>®</sup>: En la barra de tareas de Windows, haga clic en Inicio, después en Panel de control y a continuación haga clic en Impresora.
- Windows XP<sup>®</sup>: En la barra de tareas de Windows, haga clic en Inicio, elija Panel de control y, a continuación, haga clic en Impresoras y Faxes.

Compruebe que junto a la impresora hay una marca de verificación dentro de un círculo negro. Si la impresora no está seleccionada como predeterminada, haga clic con el botón derecho en el icono de la impresora y elija "Establecer como impresora predeterminada" en el menú.

#### Si sigue sin poder imprimir o el software Windows genera un error:

- Extraiga el CD de la unidad de CD/DVD del equipo y, a continuación, desconecte el cable USB del ordenador.
- 2. Reinicie el equipo.
- Inserte el CD del software de la impresora en la unidad de CD/DVD del equipo y siga las instrucciones en pantalla para instalar el software de la impresora. No conecte el cable USB hasta que se le indique.
- Una vez haya acabado la instalación, reinicie el equipo.

Windows XP y Windows Vista son marcas registradas en EE.UU. de Microsoft Corporation. Windows 7 es una marca comercial o una marca comercial registrada de Microsoft Corporation en EE.UU. y en otros países.

## Especificaciones de alimentación:

Adaptador de alimentación: 0957-2286 Tensión de entrada: 100-240Vca (+/- 10%)

Frecuencia de entrada: 50/60Hz (+/- 3Hz)

#### Mac:

#### Solución de problemas de instalación

#### Si no puede imprimir una página de prueba:

- Compruebe que los cables estén bien conectados. Consulte el póster de instalación.
- Compruebe que la impresora esté encendida. La luz verde del botón () [Encender] estará iluminada.

# Si sigue sin poder imprimir, instale y vuelva a instalar el software:

**Nota**: El programa de desinstalación elimina los componentes del software HP específicos del dispositivo. El programa de desinstalación no elimina los componentes compartidos por otros productos o programas.

#### Para desinstalar el software:

- 1. Desconecte el producto HP del equipo.
- 2. Abra la carpeta Aplicaciones: Carpeta Hewlett-Packard.
- Haga doble clic en Programa de desinstalación de HP. Siga las instrucciones que aparecen en la pantalla.

#### Para instalar el software:

- 1. Conecte el cable USB.
- Inserte el CD/DVD del software HP en la unidad de CD-ROM del equipo.
- 3. En el escritorio, abra el CD y haga doble clic en **Instalador HP**.
- 4. Siga las instrucciones de la pantalla y las instrucciones de instalación suministradas con el producto HP.

Adaptador de alimentación: 0957-2290 Tensión de entrada: 200-240Vca (+/- 10%) Frecuencia de entrada: 50/60Hz (+/- 3Hz)

Nota: Utilícese sólo con el adaptador de alimentación suministrado por HP.

## Uso de la tinta

**Nota**: La tinta de los cartuchos se utiliza en el proceso de impresión de diferentes maneras, incluso en el proceso de inicialización, que prepara el dispositivo y los cartuchos para imprimir, y en el mantenimiento de los cabezales de impresión, que mantiene limpias las boquillas de impresión y hace que la tinta fluya sin problemas. Asimismo, parte de la tinta residual se queda en el cartucho después de utilizarlo. Para obtener más información, consulte **www.hp.com/go/inkusage**.

#### Declaración de garantía limitada de la impresora HP

| Producto HP                                                                                                    | Duración de la garantía limitada                                                                                                    |
|----------------------------------------------------------------------------------------------------|----------------------------------------------------------------------------------------------------|
| Medio de almacenamiento del software                                                                             | 90 días                                                                                                    |
| Impresora                                                                                                    | Soporte técnico telefónico: 1 año en todo el mundo<br>Piezas y mano de obra: 90 días en EE.UU. y Canadá (Fuera de<br>EE.UU. y Canadá, 1 año o según la legislación local)                                                                                                    |
| Cartuchos de tinta o impresión                                                                                   | La garantía es válida hasta que se agote la tinta HP o hasta que<br>se alcance la fecha de "fin de garantía" indicada en el cartucho,<br>cualquiera de los hechos que se produzca en primer lugar. Esta<br>garantía no cubrirá los productos de tinta HP que se hayan<br>rellenado o manipulado, se hayan vuelto a limpiar, se hayan<br>utilizado incorrectamente o se haya alterado su composición. |
| Cabezales de impresión (sólo se aplica a productos con<br>cabezales de impresión que el cliente puede sustituir) | 1 año                                                                                                    |
| Accesorios                                                                                                    | 1 año, a no ser que se especifique otro dato                                                                                                    |

- Alcance de la garantía limitada
  Hewlett-Packard (HP) garantiza al usuario final que el producto de HP especificado no tendrá defectos de materiales ni mano de obra por

Hewlett-Packard (HP) garantiza al usuaro final que el producto de HP especificado no tendra detectos de materiales ni mano de obra p el periodo anteriormente indicado, cuya duración empieza el día de la compra por parte del cliente.
 Para los productos de software, la garantía limitada de HP se aplica únicamente a la incapacidad del programa para ejecutar las instrucciones. HP no garantiza que el funcionamiento de los productos se interrumpa o no contenga errores.
 La garantía limitada de HP abarca sólo los defectos que se o reginen como consecuencia del uso normal del producto, y no cubre otros problemas, incluyendo los originados como consecuencia de:
 Montenimiento e nordificación i detabilidar:

- a. Mantenimiento o modificación indebidos;
  b. Software, soportes de impresión, piezas o consumibles que HP no proporcione o no admita;
  c. Uso que no se ajuste a las específicaciones del producto;

d) Dorque no se juste una coportacione de producto, d) Modificación o uso incorrecto no autorizados. Para los productos de impresoras de HP, el uso de un cartucho que no sea de HP o de un cartucho recargado no afecta ni a la garantía del cliente ni a cualquier otro contrato de asistencia de HP con el cliente. No obstante, si el error o el desperfecto en la impresora se atribuye al uso de un cartucho que no sea de HP, un cartucho recargado o un cartucho de tinta caducado, HP cobrará aparte el tiempo y 4. los materiales de servicio para dicho error o desperfecto. Si durante la vigencia de la garantía aplicable, HP recibe un aviso de que cualquier producto presenta un defecto cubierto por la garantía,

- 5
- A Douanna ra significa de granita ajuanta ajuanta en recibe di arias de que chaquer produce presente al derece cubierto por la garanta, HP reparará o sustituirá el producto defectuoso como considere conveniente a devente conveniente.
  Si HP no logra reparar o sustituir, según corresponda, un producto defectuoso que esté cubierto por la garantía, HP reembolsará al cliente el precio de compra del producto, dentro de un plazo razonable tras recibir la notificación del defecto.
- HP no tendrá obligación alguna de reparar, sustituir o reembolsar el precio del producto defectuoso hasta que el cliente lo haya devuelto a HP. Los productos de sustitución pueden ser nuevos o seminuevos, siempre que sus prestaciones sean iguales o mayores que las del 8.

Los productos de sustituído. Los productos usitituído. Los productos HP podrían incluir piezas, componentes o materiales refabricados equivalentes a los nuevos en cuanto al rendimiento. La Declaración de garantía limitada de HP es válida en cualquier país en que los productos HP cubiertos sean distribuidos por HP. Es posible que existan contratos disponibles para servicios de garantía adicionales, como el servicio in situ, en cualquier suministrador de servicios autorizado por HP, en aquellos países donde HP o un importador autorizado distribuyan el producto. 10.

B. Limitaciones de la garantía HASTA DONDE LO PERMITAN LAS LEYES LOCALES, NI HP NI SUS TERCEROS PROVEEDORES OTORGAN NINGUNA OTRA GARANTÍA O CONDICIÓN DE NINGÚN TIPO, YA SEAN GARANTÍAS O CONDICIONES DE COMERCIABILIDAD EXPRESAS O IMPLICITAS, CALIDAD SATISFACTORIA E IDONEIDAD PARA UN FIN DETERMINADO.

1. Hasta donde lo permitan las leves locales, los recursos indicados en esta Declaración de garantía son los únicos y exclusivos recursos de

 This a donice of permiant as types occars, as recursos indicados en esta declaración de granina son los dincos y exclusivos recursos los que dispone el cliente.
 HASTA EL PUNTO PERMITIDO POR LA LEY LOCAL, EXCEPTO PARA LAS OBLIGACIONES EXPUESTAS ESPECÍFICAMENTE EN ESTA DECLARACIÓN DE GARANTÍA, EN NINGÚN CASO HP O SUS PROVEEDORES SERÁN RESPONSABLES DE LOS DAÑOS DIRECTOS, INDIRECTOS, ESPECIALES, INCIDENTALES O CONSECUENCIALES, YA ESTÉ BASADO EN CONTRATO, RESPONSABILIDAD EXTRACONTRACTUAL O CUALQUIER OTRA TEORÍA LEGAL, Y AUNQUE SE HAYA AVISADO DE LA DORDIAL DES DAÑOS DE LAS DESTRUCTOS DE CASO DE LAS DECIDADADES DE LAS DECIDADADES DE LAS DAÑOS DE LAS DECIDADADES DE LAS DECIDADADES DE LAS DECIDADAS DE LAS DECIDADADES DE LAS DECIDADADES DE LAS DECIDAS DE LAS DECIDADADES DE LAS DECIDADAS DE LAS DECIDADADES DE LAS DECIDADAS DE LAS DECIDADADES DE LAS DECIDADAS DE LAS DECIDADADES DE LAS DECIDADAS DE LAS DECIDAS DE LAS DECIDAS DE LAS DECIDADADES DE LAS DECIDADAS DE LAS DECIDADAS DE LAS DECIDAS DE LAS DECIDAS DE LAS DECIDADAS DE LAS DECIDADAS DE LAS DECIDADAS DE LAS DECIDAS DE LAS DECIDADAS DE LAS DECIDAS DE LAS DECIDAS DE LAS DECIDAS DE LAS DECIDAS DE LAS DECIDAS DE LAS DECIDAS DE LAS DECIDAS DE LAS DECIDAS DE LAS DECIDAS DE LAS DECIDAS DE LAS DECIDAS DE LAS DECIDAS DECIDAS DE LAS DECIDAS DE LAS DECIDAS DECIDAS DE LAS DECIDAS DE LAS DECIDAS DE LAS DECIDAS DE LAS DECIDAS DE LAS DECIDAS DE LAS DECIDAS DE LAS DECIDAS DE LAS DECIDAS DE LAS DECIDAS DECIDAS DECIDAS DECIDAS DE LAS DECIDAS DECIDAS DECIDAS DE LAS DECIDAS DECIDAS DECIDAS DECIDAS DECIDAS DECIDAS DECIDAS DECIDAS DE LAS DECIDAS DECIDAS DECIDAS DECIDAS DECIDAS DECIDAS DECIDAS DECIDAS DECIDAS DECIDAS DECIDAS DECIDAS DECIDAS DECIDA POSIBILIDAD DE TALES DAÑOS.

D. Legislación local

1. Esta Declaración de garantía confiere derechos legales específicos al cliente. El cliente podría también gozar de otros derechos que varían según el estado (en Estados Unidos), la provincia (en Canadá), o la entidad gubernamental en cualquier otro país del mundo. 2. Hasta donde se establezca que esta Declaración de garantía contraviene las leyes locales, dicha Declaración de garantía se considerará

- modificado para acatar tales leyes locales. Bajo dichas leyes locales, puede que algunas de las declinaciones de responsabilidad y limitaciones estipuladas en esta Dedaración de garantía no se apliquen al diente. Por ejemplo, algunos estados en Estados Unidos, así como ciertas entidades gubernamentales en el exterior de Estados Unidos (incluidas las provincias de Canadá) pueden: a. Evitar que las renuncias y limitaciones de esta Declaración de garantía limiten los derechos estatutarios del diente (por ejemplo, en el
  - Reino Unido);

  - Restringir de otro modo la capacidad de un fabricante de aumentar dichas renuncias o limitaciones; u
    Ofrecer al usuario derechos adicionales de garantía, especificar la duración de las garantías implícitas a las que no puede renunciar el
- Confecter a basino del construito aductorias de grandina, especificar la duración para grandinas implicitas a las que no puede renum fabricante o permitir limitaciones en la duración de las garantías implicitas.
  LOS TÉRMINOS ENUNCIADOS EN ESTA DECLARACIÓN DE GARANTÍA, SALVO HASTA DONDE LO PERMITA LA LEY, NO EXCLUYEN, RESTRINGEN NI MODIFICAN LOS DERECHOS ESTATUTARIOS OBLIGATORIOS PERTINENTES A LA VENTA DE PRODUCTOS HP A DICHOS CLIENTES, SINO QUE SON ADICIONALES A LOS MISMOS.

#### Información sobre la Garantía Limitada del Fabricante HP

Adjunto puede encontrar el nombre y dirección de las entidades HP que proporcionan la Garantía Limitada de HP (garantía comercial adicional del fabricante) en su país.

Auguno balce elocate en intense y unecono le de elimitada de HP (arantine Limitada de LP) en aforta a los derechos que la tasta comecana activitada de HP (arantine Limitada de LP) en aforta a los derechos que latera, como consumidor, pueda tener frene al vendedor por la falta de conformidad de monte el la substance al la contra de la substance al la contra de la comecana activitada de LP) (arantine Limitada de LP) en aforta a los derechos que latera, como consumidor, pueda tener frene al vendedor por la falta de conformidad de monte el la contra de la contra de la contra

Únicamente cuando al consumidor y usuario le resulte imposible o le suponga una carga excesiva dirigirse frente al vendedor por la falta de conformidad con el contrato podrá reclamar directamente al productor con el fin de obtener la sustitución o reparación.

España: Hewlett-Packard Española S.L. C/ Vicente Aleixandre 1 Parque Empresarial Madrid - Las Rozas 28232 Las Rozas Madrid

Información Válida para México La presente garantía cubre únicamente aquellos defectos que surgiesen como resultado del uso normal del producto y no por aquellos que resultasen: Cuando el producto se hubiese utilizado en condiciones distintas a las normales; cuando el producto no hubiese sido aperado de acuerdo con el instructivo de uso que se le acompaña; cuando el producto hubiese sido alterado o reparado por personas no autorizadas por el fabricante nacional, importador o comercializador responsable respectivo. Los gastos de transportación generados en lugares dentro de la red de servicios del PT en la República Mexicana para dar cumplimiento a esta garantía serán cubiertos por Hewlett-Packard, Los gastos de transportación para llevar el producto al lugar donde se aplicará la garantía, serán cubiertos por el cliente.

Porodimiente: Para hazer valida su garantia solo se deberá comunicar al Centro de Asistencia Telefónica de HP (Teléfonos: 1800-88-8588 o para la Ciudad de Mexico 55-5258-9922) y seguir las instrucciones de un representante, quién le indicará el procedimiento a seguir.

Importador y venta de partes, componentes, refacciones, consumibles y accesorios:

| Hewlett-Packard de México, S. de R.L. de C.V.                      |
|--------------------------------------------------------------------|
| Prolongación Reforma No. 700                                       |
| Delegación Álvaro Obregón                                          |
| Col. Lomas de Sta. Fé                                              |
| México, D.F. CP 01210                                              |
| Producto:                                                          |
| Modelo:                                                            |
| Marca:                                                             |
| Fecha de Compra:<br>Sello del establecimiento donde fue adquirido: |

C. Limitaciones de responsabilidad

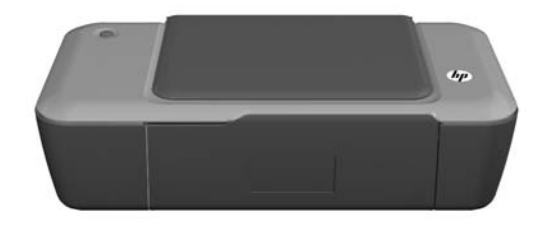

# DESKJET 1000 PRINTER J110 SERIES

# i Informações

Para informações de instalação, consulte o pôster de instalação. Todas as outras informações do produto podem ser encontradas na Ajuda eletrônica e no arquivo Readme. A Ajuda eletrônica é instalada automaticamente durante a instalação do software da impressora. A Ajuda eletrônica inclui instruções sobre os recursos do produto e solução de problemas. Ela também contém as especificações do produto, avisos legais e informações ambientais, regulamentais e de suporte. O arquivo Readme contém informações de contato com a HP, requisitos do sistema operacional e as informações sobre as atualizações mais recentes para o seu produto. Para computadores sem uma unidade de CD/DVD, acesse <u>www.hp.com/support</u> para baixar e instalar o software da impressora.

#### Instalar Ajuda eletrônica

Para instalar a Ajuda eletrônica, insira o CD do software no computador e siga as instruções na tela.

#### Windows:

#### Encontrar a Ajuda eletrônica

Após a instalação, clique em Iniciar > Todos os Programas > HP > HP Deskjet 1000 Printer J110 series > Ajuda.

#### **Encontrar o Readme**

Insira o CD do software. No CD do software, localize o arquivo ReadMe.chm. Clique em ReadMe.chm para abri-lo e depois selecione o arquivo ReadMe em seu idioma.

#### Mac:

#### Encontrar a Ajuda eletrônica

Mac OS X v10.5 e v10.6: em **Ajuda do Finde**r, selecione **Ajuda Mac**. Em **Help Viewe**r, clique e segure o botão **Início**, em seguida, escolha a Ajuda para seu dispositivo.

#### Encontrar o Readme

Insira o CD do software e clique duas vezes na pasta Read Me localizada na raiz do CD do software.

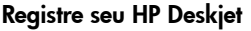

Obtenha alertas de serviços e suporte mais rapidamente ao se registrar em http://www.register.hp.com.

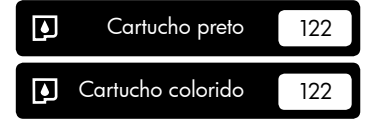

www.hp.com/support

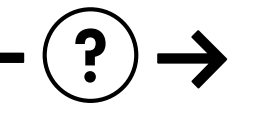

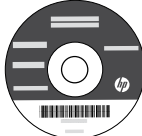

#### Windows:

#### Solução de Problemas de Instalação

#### Se você não conseguir imprimir uma página de teste:

- Verifique se as conexões dos cabos estão firmes. Consulte o pôster de instalação.
- Verifique se a impressora está ligada.
  O botão (b) [Liga/Desliga] acenderá em verde.

#### Verifique se a impressora está definida como seu dispositivo padrão de impressão:

- Windows® 7: No menu Iniciar do Windows, clique em Dispositivos e Impressoras.
- Windows Vista® : Na barra de tarefas do Windows, clique em Iniciar, Painel de Controle e depois em Impressoras.
- Windows XP<sup>®</sup> : Na barra de tarefas do Windows, clique em Iniciar, Painel de Controle e depois em Impressoras e Aparelhos de Fax.

Verifique se a impressora tem uma marca de seleção no círculo próximo a ela. Se a sua impressora não estiver selecionada como a impressora padrão, clique com o botão direito do mouse no ícone da correspondente a ela e selecione "Definir como impressora padrão" no menu.

#### Se você ainda não conseguir imprimir ou se a instalação do software para Windows falhar:

- Remova o CD da unidade de CD/DVD do computador e desconecte o cabo USB do computador.
- 2. Reinicie o computador.
- Insira o CD do software da impressora na unidade de CD/DVD do computador e siga as instruções na tela para instalar o software da impressora. Não conecte o cabo USB até ser instruído a isso.
- 4. Após o término da instalação, reinicie o computador.

Windows XP e Windows Vista são marcas comerciais registradas nos Estados Unidos da Microsoft Corporation. Windows 7 é marca comercial registrada ou marca comercial da Microsoft Corporation nos Estados Unidos e/ou em outros países.

## Especificações de alimentação:

Adaptador de alimentação: 0957-2286 Tensão de entrada: 100 - 240Vac (+/- 10%) Freqüência de entrada: 50/60Hz (+/- 3Hz)

#### Mac:

#### Solução de Problemas de Instalação

#### Se você não conseguir imprimir uma página de teste:

- Verifique se as conexões dos cabos estão firmes. Consulte o pôster de instalação.
- Verifique se a impressora está ligada.
  O botão () [Liga/Desliga] acenderá em verde.

# Se você ainda não conseguir imprimir, desinstale e reinstale o software:

**Nota**: O desinstalador remove todos os componentes de software específicos para o dispositivo. O desinstalador não remove componentes compartilhados com outros produtos ou programas.

#### Para desinstalar o software:

- 1. Desconecte o produto HP do computador.
- 2. Abra a pasta Aplicativos: Hewlett-Packard.
- Clique duas vezes em Desinstalador HP. Siga as instruções na tela.

#### Para instalar o software:

- 1. Conecte o cabo USB.
- Coloque o CD do software HP na unidade de CD/ DVD do computador.
- 3. Na área de trabalho, abra o CD e clique duas vezes em **Instalador HP**.
- Siga as instruções de instalação na tela e as impressas que acompanham o equipamento HP.

Adaptador de alimentação: 0957-2290 Tensão de entrada: 200-240Vac (+/- 10%) Freqüência de entrada: 50/60Hz (+/- 3Hz)

Nota: Use o dispositivo apenas com o adaptador de alimentação fornecido pela HP.

## Consumo de tinta

**Nota**: A tinta dos cartuchos é usada no processo de impressão de várias maneiras, como no processo de inicialização, que prepara o dispositivo e os cartuchos para a impressão e na manutenção do cabeçote de impressão, que mantém os injetores de tinta limpos e a tinta fluindo com facilidade. Além disso, um pouco de tinta é deixado no cartucho depois que é usado. Para obter mais informações, consulte <u>www.hp.com/go/inkusage</u>.